Anexo de 03. Sesiones

## Pasar Asistencia

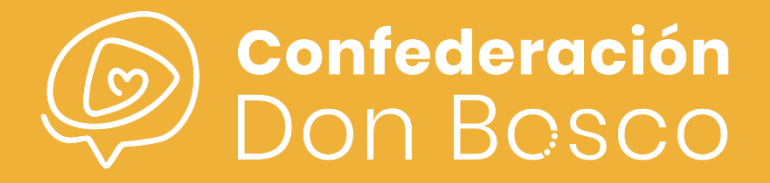

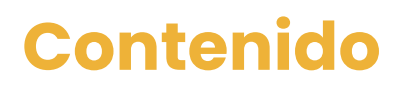

## 1 Pasar Asistencia

Ø

## Pasar Asistencia

\*Para poder entender este Anexo se recomienda haber leído en profundidad el manual **03. Sesiones**.

En este Anexo se explican las distintas maneras que da la herramienta al Animador para poder pasar lista. Partiendo del hecho de que la Actividad y las Sesiones ya se han creado previamente, pasamos a pasar lista. Para ello, entramos en el módulo Asistencias:

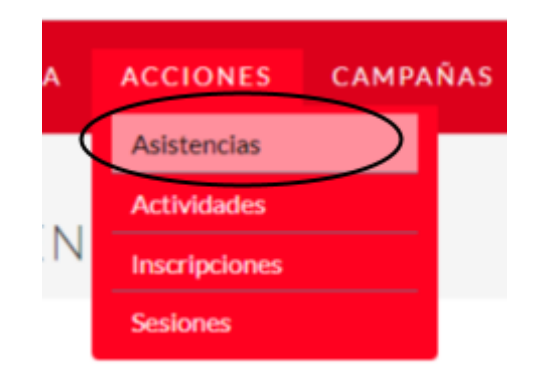

En este módulo encontraremos todos las Asistencias a las que tenemos acceso dependiendo de nuestros privilegios de Administrador. Para poder elegir una Actividad concreta, filtraremos por Sesión, por ejemplo, "CJA22-23 - COMUNIÓN | 22/04/2023 17:00h":

| FILTRO            |                                           | × |
|-------------------|-------------------------------------------|---|
| Filtro rápido 🛛 f | -iltro avanzado                           |   |
|                   |                                           |   |
| Nombre            |                                           |   |
| Sesión            | CJA22-23 - COMUNIÓN   22/04/2023 17:0 🔀 🗴 |   |
| Asignado a        | Ξ                                         |   |
| Inscripción       | ×                                         |   |
| Fecha de inicio   | Igual a                                   |   |
|                   |                                           |   |
| Estado            | <b>Ξ</b>                                  |   |
| Mis Elementos     |                                           |   |
| Mic Fouritas      |                                           |   |

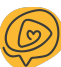

A continuación, tendremos acceso a todas las Asistencias asociadas a la Sesión anterior, a continuación, podríamos pasar Asistencia de dos maneras distintas:

 Pasar Asistencia a través de Actualización Masiva. En el caso de que queramos marcar que todos los asistentes han venido a la actividad, se podría Seleccionar todo:

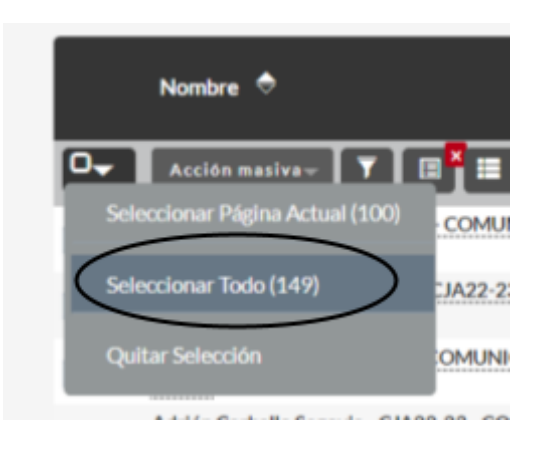

Y a continuación, Acción Masiva – Actualización Masiva:

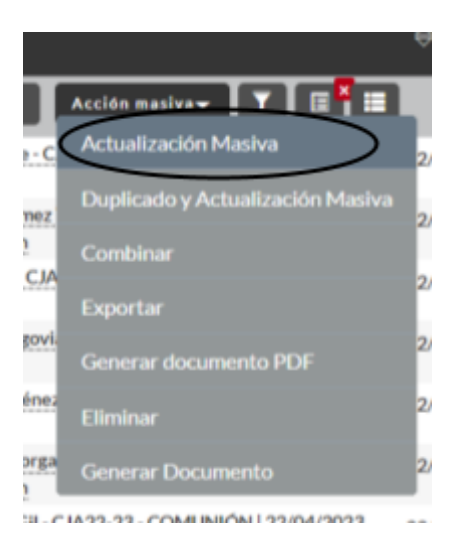

En la parte inferior, habrá aparecido un menú similar a este, donde en el campo de Estado, habrá que darle a Sí y a continuación a Actualizar:

| ×                                |              |                 |                                      |
|----------------------------------|--------------|-----------------|--------------------------------------|
| Certo Seleccionados:5 Acción mas | iva• 🔻 🖪 🖁 🧮 |                 | K < (1 - 5 de 5) > X                 |
|                                  |              |                 |                                      |
| Asignado a (ID)                  |              | Fecha de inicio |                                      |
|                                  | —            |                 | T                                    |
| Duración                         |              | Estado          | -ninguno-                            |
|                                  |              |                 | -ninguno-                            |
| Excepción de pago                | -ninguno-    | Importe         | Sí<br>Parcial                        |
| Sesión                           |              | Inscripción     | No, justificado<br>No, injustificado |
| ACTUALIZAR CANCELAR              |              |                 |                                      |
|                                  |              |                 |                                      |
| ASIGNAR QUITAR                   | Grupo:       |                 |                                      |

2. **Pasar Asistencia de manera individual.** En el caso de que queramos marcar a un participante concreto, habría que entrar en su sesión y darle a Acciones - Editar:

| • |                  | - CJA2                                     | 2-23 - COMUNIÓN                      | 22/04/2023 17:0    | юн         |
|---|------------------|--------------------------------------------|--------------------------------------|--------------------|------------|
|   | Datos generales  | Detalles del registro Acciones -           |                                      |                    |            |
|   | Nombre:          | Ediar<br>Duplicar                          | 22-23 - COMUNIÓN   22/04/2023 17:00h | Asignado a:        | cii        |
|   | Inscripción:     | Eliminar                                   | 22:23.:COMUNIÓN                      | Sesión:            | <u>c</u> M |
|   | Fecha de inicio: | Buncar Duplicados<br>Generar documento PDF |                                      | Duración: 😶        | 3,0        |
|   | Estado:          | Ver Registro de Cambios                    |                                      | Pago:              |            |
|   | Importe: 😗       | Generar Documento                          |                                      | Excepción de pago: |            |
|   | Descripción:     |                                            |                                      |                    |            |
|   |                  |                                            |                                      |                    |            |

| Inscripción:*      | Aarón García Enche - C.IA22-23 - COMUNIÓN 🛛 🖹 🗶 | Sesión:*           | CJA22-23-COMUNIÓN   22/04/2023 17:00h |
|--------------------|-------------------------------------------------|--------------------|---------------------------------------|
| Fecha de inicio: 🛷 | 22/04/2023                                      | Duración: 🟮        | 3.00                                  |
| Estado:            | •                                               |                    |                                       |
| Importe: 0         | S Partia                                        | Excepción de pago: | ▼                                     |
| Descripción:       | No, justificado<br>No, injustificado            |                    |                                       |
|                    |                                                 |                    |                                       |
| GUARDAR CANCELAR ( | SUARDAR Y CONTINUAR VER REGISTRO DE CAMBIOS     |                    |                                       |

Por último, en Estado, habrá que darle a Sí y Guardar:

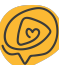